# NovelAI をローカルで使用する方法(AUTOMATIC1111版専用)

#### 予備知識

NovelAI(以降 NAI)は Waifu Diffusion(以降 WD)などの二次絵に特化した他の Stable Diffusion モデルよりも 高品質な画像を生成する有料サービス。

名前からわかる通り、元は小説を生成する AI のサービスである。

クローズソース(中身は非公開)だったが、データが流出したためローカル環境で実行できるようになった。

### WD(v1.3)と NAI の相違点

全体的に NAI のほうが高品質。

WDはのっぺりした作風。ぼやけている。

NAIは WDより Prompt への忠実度が高い。版権キャラの再現度も WDより高い。

WD は学習に NSFW イメージを使っていないため、性器はうまく描けない(モザイクか線が入る)。NAI は描ける (AI 製でも無修正での画像の公開はやめるべき)。

WD は風景画のほうが得意だが、NAI には及ばない。

WD1.4 に期待!!

#### 動作要件

・Windows で動作させるには、VRAM4GB 以上で Maxwell(GeForce 700)以降の NVIDIA 製グラフィックボー

ドが搭載されたパソコンが必要。快適に生成するにはデスクトップ用 NVIDIA RTX 20 以上を推奨。

・RAM(パソコンのメインメモリ)は 16GB 以上必要。起動時に一時的に激しく消費する。

また、モデルのマージ時にモデルのファイルサイズ分のメモリを消費する。

・CPU もある程度速いほうが良い。速度が速いほど CPU が影響しやすくなる。

GPU について

•GTX 1060 6GB 以上を強く推奨する。それ未満の GPU では不安定で、十分な性能の GPU で生成した結果と 異なる場合が多い。

・CUDA コア数とメモリ帯域幅が多いほど速い。

実際、GTX 1070(GDDR5)は RTX 2070(GDDR6)より2 倍以上遅い。

・Linux 系の OS であれば AMD 製 GPU でも動作する。

・Linux 系の OS であれば Intel Arc でも動作するが遅い。ただし 1111 版での動作は未確認な模様。

# 導入手順

# AUTOMATIC1111版 Stable Diffusion WebUI をインストールする

## ・インストール済みの場合

この項目は飛ばしてかまわないが、最新版に更新するように。stable-diffusion-webui フォルダ直下で右クリック→git Bash here

でコンソール画面を出し、git pull を入力して Enter キーを押して、更新しておく。ちなみに、毎日頻繁に更新されている。

## Python のインストール

ここをクリックして Python 3.10.8 をダウンロードする(3.11 は非対応)。

「python-3.10.x-amd64.exe」がダウンロードされるので、ダブルクリックで開く。このとき、Add to PATH にチェ ックをつけてインストールすること。

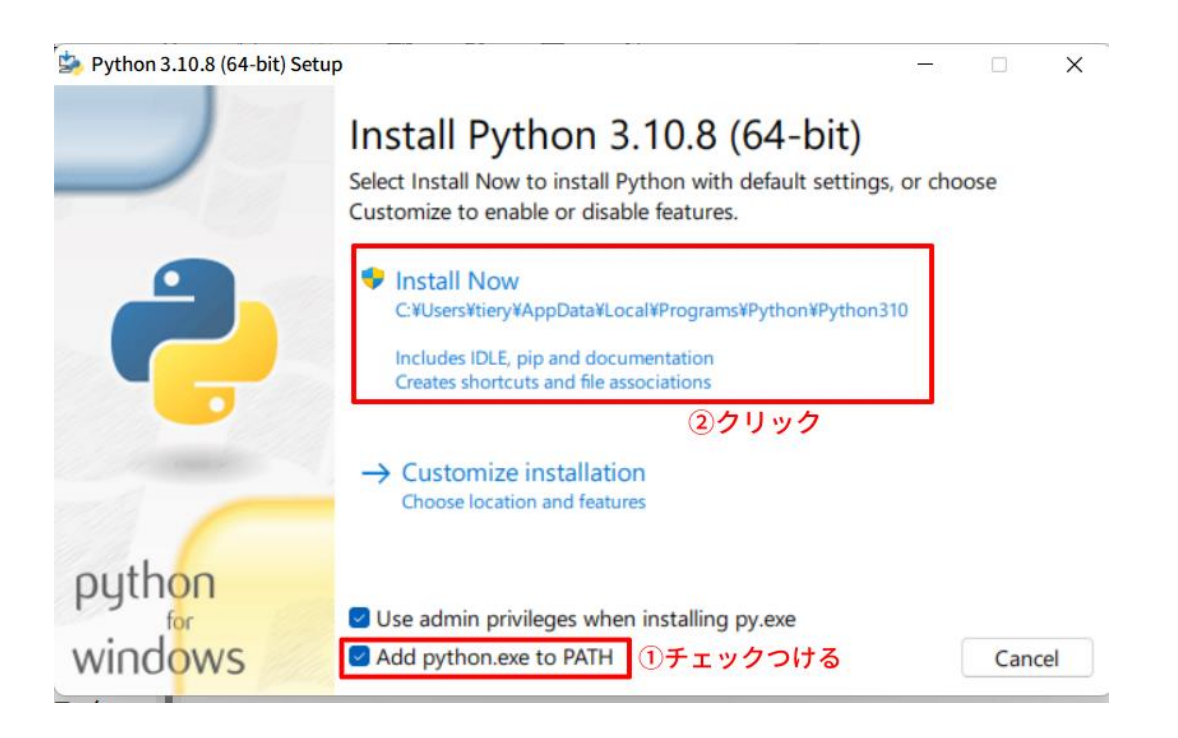

## Git のインストール

https://gitforwindows.org/

から、Download ボタンをクリックして、インストーラーをダウンロードする。「Git-2.38.0-64-bit.exe」がダウンロ ードされるので、ダブルクリックして開く。この時、チェックマークは一切触れずにインストーラー画面右下の Next をクリックして進める。

インストール完了画面で、View Release notes のチェックを外して、Finish をクリックする。

## NVIDIA CUDA のインストール

https://developer.nvidia.com/cuda-11.3.0-download-

archive?target\_os=Windows&target\_arch=x86\_64&target\_version=10&target\_type=exe\_local

# から、Download [2.7GB]をクリックしてインストーラーをダウンロードする。

| Select Target Platform                                                     |                                                                                                    |
|----------------------------------------------------------------------------|----------------------------------------------------------------------------------------------------|
| Click on the green buttons that desc<br>terms and conditions of the CUDA E | ribe your target platform. Only supported platforms will be shown. By downloading and using the software, you agree to fully comply with t<br>JLA. |
| Operating System                                                           | Linux Windows                                                                                                    |
| Architecture                                                               | x86_64                                                                                                    |
| Version                                                                    | 10 Server 2016 Server 2019                                                                                                    |
| Installer Type                                                             | exe (local) exe (network)                                                                                                    |
|                                                                            |                                                                                                    |
| Download Installer for Windows                                             | 0 x86_64                                                                                                    |
| The base installer is available for dow                                    | nload below.                                                                                                    |
| ≽Base Installer                                                            | Download (2.7 GB)                                                                                                    |
| Installation Instructions:                                                 |                                                                                                    |
| 1. Double click cuda_11.3.0_465.89                                         | _win10.exe                                                                                                    |
| 2. Follow on screen prompts                                                |                                                                                                    |

「cuda-11.3.0-465.89\_win10.exe」がダウンロードされるので、ダブルクリックして開く。

「同意して続行する」、「次へ」、「Next」をクリックして進めていく。

途中で表示されるインストールオプションは「高速(推奨)」のままでよい。

CUDA Visual Studio Integration の画面でチェックボックスにチェックをつける。

### Stable Diffusion WebUI をダウンロードする。

エクスプローラーを開き、ダウンロードする場所を開いておく。

エクスプローラーで右クリック→Git bash Here(Winows 11 の場合:右クリック→その他のオプションを表示→

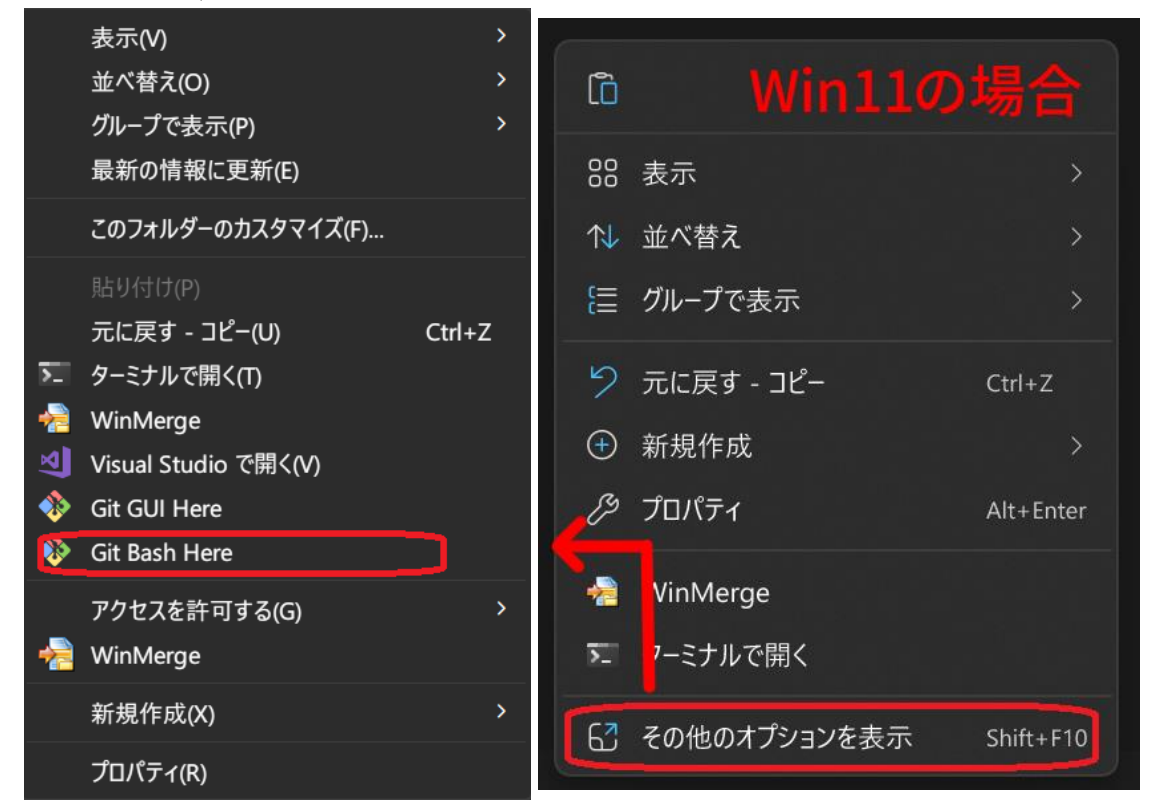

Git bash Here)をクリックする。

出てきた画面で、「git clone <u>https://github.com/AUTOMATIC1111/stable-diffusion-</u>

webui.git」と入力して、Enterキーを押す。ダウンロードが開始するので、しばらく待つ。

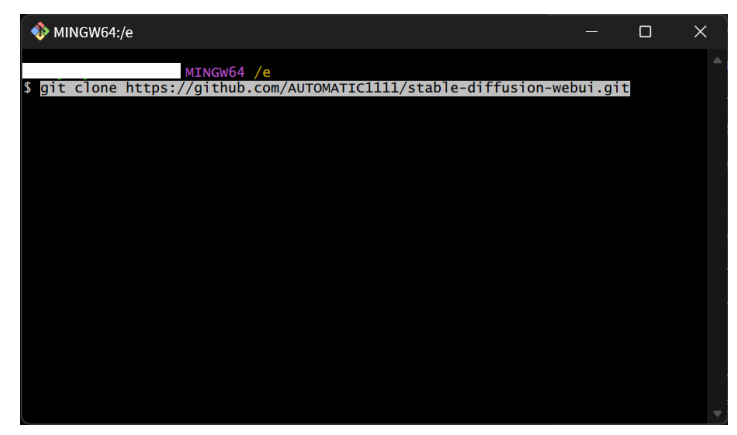

先ほど開いたダウンロードする場所に「stable-diffusion-webui」フォルダがあれば成功。

## NAI モデルのダウンロードと配置

1. torrent クライアント(qBitTorrent 推奨)でダウンロードする。

マグネットリンク:

magnet:?xt=urn:btih:5bde442da86265b670a3e5ea3163afad2c6f8ecc animefull-final-pruned か animesfw-final-pruned フォルダ、 modules フォルダ、animevae.pt ファイルのみチェックマークをつけて DL する。 ※animesfw では NSFW イメージの生成は難しい

※latest と pruned の違いは不明。好きなほうを選べ

| 名      | 前      | ^                            | サイズ                                          |
|--------|--------|------------------------------|----------------------------------------------|
| $\sim$ | -      | 📒 novelaileak                | 52.06 GiB                                    |
|        | >      | 🗌 📒 github                   | 4.24 GiB                                     |
|        | $\sim$ | 😑 🚞 stableckpt               | 47.55 GiB                                    |
|        |        | > 🛃 🚞 animefull-final-pruned | Full(NSFW) 3.97 GiB                          |
|        |        | > 🗌 🚞 animefull-latest       | 7.17 GiB                                     |
|        |        | > 🗌 🚞 animefull-prevgood     | 7.17 GiB                                     |
|        |        | > 🔄 🚞 animesfw-final-pruned  | Curated(SFW <sup>3</sup> ) <sup>97 GiB</sup> |
|        |        | > 🗌 🚞 animesfw-latest        | 7.17 GiB                                     |
|        |        | > 📃 📒 animesfw-prevgood      | 7.17 GiB                                     |
|        |        | > 🔲 🚞 extra-sd-prune         | 9.16 GiB                                     |
|        |        | > 🛃 🚞 modules                | 1,004.4 MiB                                  |
|        |        | > 🔲 🔤 vector_adjust          | 2.8 MiB                                      |
|        |        | 🕑 🗋 animevae.pt              | 784.6 MiB                                    |
|        |        | 🔲 📝 clean.py                 | 651 B                                        |
|        | >      | 🗌 📒 workspace                | 270.5 MiB                                    |
|        |        | aboutus.gpg                  | 3.0 KiB                                      |
|        |        | 🔲 📝 readme.txt               | 1.2 KiB                                      |
|        |        | 🔲 🖹 sha256sum                | 9.7 KiB                                      |
|        |        | 🗌 📄 sha256sum.sig            | 854 B                                        |

#### モデルデータの配置

- DLした novelaileak フォルダ内の animefull-final-〇〇 (または animesfw-〇〇)フォルダにある model.ckpt を適当な名前にリネームする(英語のみ)。
- 2. animevae.ptを先ほど変更したファイル名.vae.ptにリネームする
- リネームした ckpt ファイルと pt ファイルを stable-diffusion-webui/models/Stablediffusion フォルダに移動する。

### Hypernetwork モデルの配置

- 1. stable-diffusion-webui/modelsにhypernetworksフォルダを作成する。
- NAI の stableckpt/modules/modules 内のすべての pt ファイルを先ほど作成したフォルダに 移動する。

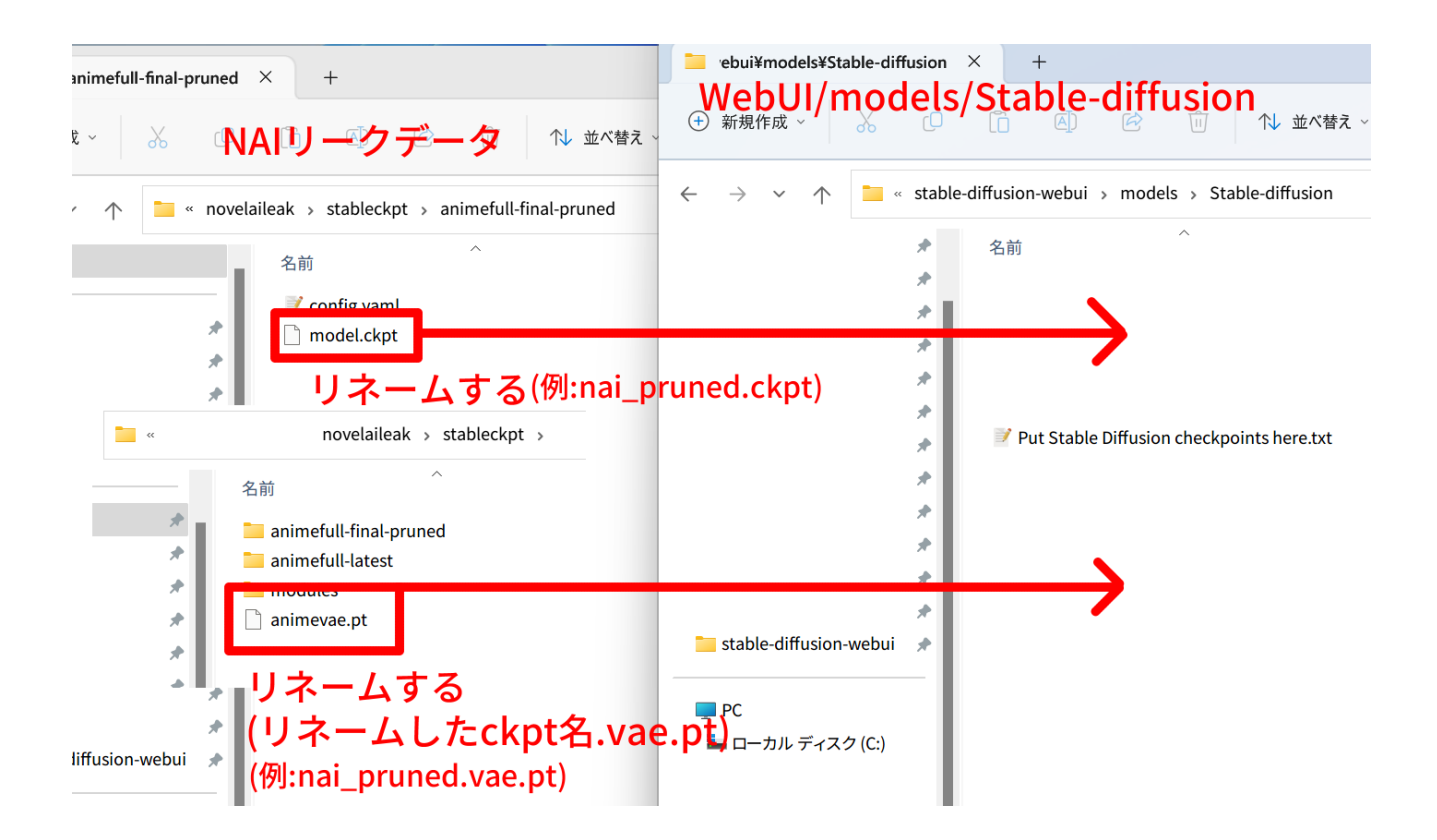

### WebUI を起動する

stable-diffusion-webui フォルダ内にある「webui-user.bat」をダブルクリックする。

| E:¥stable-diffusion-we                                                                                                    | ibui × +                                                                                                  |                                                                          |                                                                       |                                 | – 🗆 X |
|----------------------------------------------------------------------------------------------------|----------------------------------------------------------------------------------------------------|--------------------------------------------------------------------------|-----------------------------------------------------------------------|---------------------------------|-------|
| ① 新規作成 ~                                                                                                    |                                                                                                    | ↑↓ 並べ替え 〜 🛛 三 表示 〜                                                       |                                                                       |                                 |       |
| $\leftrightarrow$ $\rightarrow$ $\checkmark$ $\uparrow$                                                                                                    | « > stable-diffusion-webui >                                                                              | ∨ C · stable-diffu                                                       | sion-webuiの検索                                                         |                                 |       |
| ☆ ホーム                                                                                                    | 名前                                                                                                    | 更新日時                                                                     | 種類                                                                    | サイズ                             |       |
| デスクトップ     ダウンロード     ダウンロード     マロード     マロー     マロー     マロー      マロー      マロー       マロー      マロー | .git .gitub .gitub .gitub                                                                                 | 2022/10/16 2:55<br>2022/10/16 2:55<br>2022/10/16 2:55                    | ファイル フォルダー<br>ファイル フォルダー<br>ファイル フォルダー                                |                                 |       |
| ■ トキュメント ■ ピクチャ                                                                                                    | <ul> <li>javascript</li> <li>models</li> <li>modules</li> <li>scripts</li> </ul>                          | 2022/10/16 2:55<br>2022/10/16 2:55<br>2022/10/16 2:55<br>2022/10/16 2:55 | ファイル フォルダー<br>ファイル フォルダー<br>ファイル フォルダー<br>ファイル フォルダー                  |                                 |       |
|                                                                                                    |                                                                                                    | 2022/10/16 2:55<br>2022/10/16 2:55<br>2022/10/16 2:55<br>2022/10/16 2:55 | ファイル フォルダー<br>txtfile<br>PYLINTRC ファイル<br>Microsoft Excel CSV<br>ファイル | 1 KB<br>1 KB<br>115 KB          |       |
| A ミュージック                                                                                                    | <ul> <li>COLOWNERS</li> <li>environment-wsl2.yaml</li> <li>launch.py</li> <li>README.md</li> </ul>        | 2022/10/16 2:55<br>2022/10/16 2:55<br>2022/10/16 2:55                    | YAML ファイル<br>PY ファイル<br>MD ファイル                                       | 1 KB<br>8 KB<br>9 KB            |       |
| ■ ビデオ<br>■ stable-diffusion-web                                                                                                    | <ul> <li>i / requirements.txt</li> <li>i / requirements_versions.txt</li> <li>i screenshot.png</li> </ul> | 2022/10/16 2:55<br>2022/10/16 2:55<br>2022/10/16 2:55                    | TXT ファイル<br>TXT ファイル<br>PNG ファイル                                      | 1 KB<br>1 KB<br>513 KB          |       |
| PC                                                                                                    | <ul> <li>script.js</li> <li>style.css</li> <li>txt2img_Screenshot.png</li> <li>webui bat</li> </ul>       | 2022/10/16 2:55<br>2022/10/16 2:55<br>2022/10/16 2:55<br>2022/10/16 2:55 | JSFile<br>CSSfile<br>PNG ファイル<br>Windows バッチ ファ                       | 3 KB<br>10 KB<br>330 KB<br>2 KB |       |
| -                                                                                                    | ₩ebui.bu<br>webui.py<br>webui.sh<br>webui-user.bat                                                        | 2022/10/10 2:55<br>2022/10/16 2:55<br>2022/10/16 2:55                    | PY ファイル<br>Shell Script<br>Windows バッチファ                              | 5 KB<br>4 KB<br>1 KB            |       |
| ━ USBドライブ (K:)<br>う ネットワーク                                                                                                    | S webul-user.sh                                                                                           | 2022/10/16 2:55                                                          | Shell Script                                                          | 2 KB                            |       |
| 26 個の項目                                                                                                    |                                                                                                    |                                                                          |                                                                       |                                 |       |

#### 黒い画面が出てきて、なにやら文字が表示される。

「To create a public link, set 'share=true' in 'launch()'.」が表示されるまで待つ。

初回は必要な物のインストールが行われるため、時間がかかる。

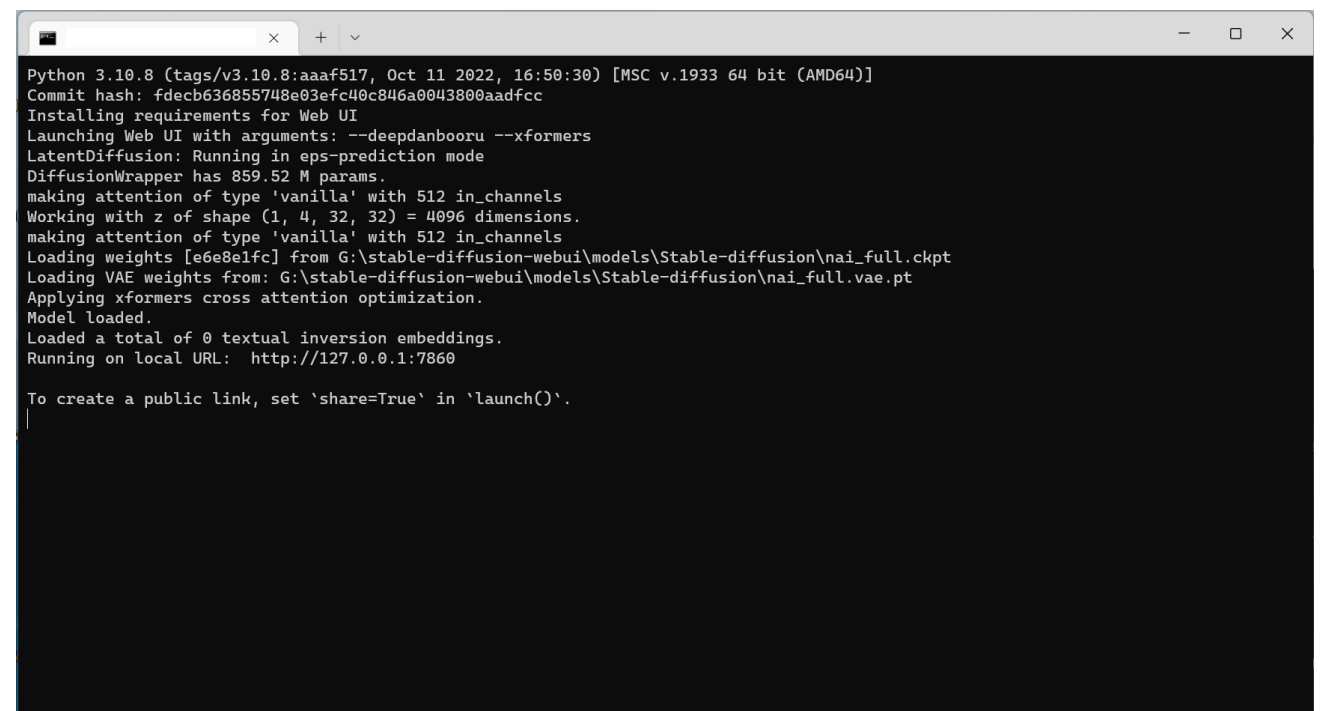

その表示がされたら、ブラウザで http://localhost:7860/を開く。

WebUI の使用方法は各自検索するように。

使用方法については、

https://gigazine.net/news/20220909-automatic1111-stable-diffusion-webui-how-to-use/

ここがわかりやすい。ただし、WebUI が頻繁に更新されるため、上記ページの表記と異なる場合がある。

#### NAI モデルの読込(NAI モデルが選択されていない場合)

Stable Diffusion WebUI の左上からモデルを NAI のものに変更する。

| ble Diffusion checkpoint<br>i_full.ckpt [e6e8e1fc]                                        |                                         | ~                | •                 |                                     |            |                   |                                 |           |                 |             |
|-------------------------------------------------------------------------------------------|-----------------------------------------|------------------|-------------------|-------------------------------------|------------|-------------------|---------------------------------|-----------|-----------------|-------------|
| xt2img img2img                                                                            | Extras                                  | PNG Info         | Checkpoir         | nt Merger                           | Train      | Settings          |                                 |           |                 |             |
| masterpiece, best quality                                                                 | Ι,                                      |                  |                   |                                     |            |                   |                                 |           |                 |             |
|                                                                                           |                                         |                  |                   |                                     |            |                   |                                 |           |                 |             |
| lowres, bad anatomy, ba                                                                   | d hands, text,                          | error, missing f | ingers, extra dig | it, fewer digits,                   | cropped, w | orst quality, lov | v quality, n                    | ormal qua | ality, jpeg art | ifacts, sig |
| lowres, bad anatomy, ba<br>Sampling Steps                                                 | d hands, text,                          | error, missing f | ingers, extra dig | it, fewer digits,                   | cropped, w | orst quality, lov | v quality, n<br>28              | ormal qua | ality, jpeg art | ifacts, sig |
| lowres, bad anatomy, ba<br>Sampling Steps                                                 | d hands, text,                          | error, missing f | ingers, extra dig | it, fewer digits,                   | cropped, w | orst quality, lov | v quality, n                    | ormal qua | ality, jpeg art | ifacts, sig |
| lowres, bad anatomy, ba<br>Sampling Steps<br>Sampling method<br>• Euler a Eul             | d hands, text,                          | error, missing f | DPM2              | it, fewer digits,                   | cropped, w | orst quality, lov | v quality, n<br>28<br>DPM adapt | ormal qua | ality, jpeg art | ifacts, sig |
| lowres, bad anatomy, ba<br>Sampling Steps<br>Sampling method<br>Euler a Eul<br>LMS Karras | d hands, text,<br>er LMS<br>DPM2 Karras | error, missing f | DPM2              | it, fewer digits,<br>DPM2 a<br>DDIM | cropped, w | M fast            | v quality, n<br>28<br>DPM adapt | ormal qua | ality, jpeg art | ifacts, sig |

# 生成される画像が真っ黒になる場合(または GeForce GTX 16XX を使用している場合)

webui-user.bat ファイルをメモ帳などで開き、「set COMMANDLINE\_ARGS=」の後ろに「--precision full -no-half --no-half-vae」をつける。

# NAI を再現する方法

※あくまで NAI と同一の結果を得るための方法であり、生成自体に以下の手順を実行する必要はない。

- 1. WebUI の Settings タブを開き、下部の Stable Diffusion の項目にある Stop At last layers of CLIP model を 2 にする。
- 2. WebUI の Settings の Stable Diffusion の項目にある Eta noise seed delta を 31337 にする。
- 3. Settings 画面上部の Apply Settings をクリックして、設定を保存する。
- 4. 生成パラメータの Sampling Method は Euler にする(NAI のデフォルトが Euler か Euler a)。

|                                                         |                                                                                                    |                                               | <u></u> ~ ₹01±0 |
|---------------------------------------------------------|----------------------------------------------------------------------------------------------------|-----------------------------------------------|-----------------|
| outputs/img2img-grids                                   |                                                                                                    | eta (noise multiplier) for ancestral samplers | 1               |
| irectory for saving images using the Save button        | Stable Diffusion                                                                                                    |                                               |                 |
| og/images                                               | Hypernetwork                                                                                                    | img2img DDIM discretize                       |                 |
|                                                         | None                                                                                                    | • uniform • quad                              |                 |
| aving to a directory                                    | Hypernetwork strength 1                                                                                                    | sigma chum                                    | 0               |
| Save images to a subdirectory                           |                                                                                                    | sigma tmin                                    | 0               |
| Save grids to a subdirectory                            | Apply color correction to img2img results to match original colors.                                                           | •                                             |                 |
| When using "Save" button, save images to a subdirectory | Save a copy of image before applying color correction to img2img results                                                      | sigma noise                                   | 1               |
| irectory name pattern                                   | With img2ing, do exactly the amount of steps the slider specifies (normally<br>you'd do less with less denoising).            | Eta noise seed delta                          |                 |
| ax prompt words for [prompt_words] pattern 8            | Enable quantization in K samplers for sharper and cleaner results. This may change existing seeds. Requires restart to apply. | 31337                                         |                 |
|                                                         | Emphasis: use (text) to make model pay more attention to text and [text] to make it pay less attention                        | 31337にする                                      |                 |
|                                                         | Use old emphasis implementation. Can be useful to reproduce old seeds.                                                        |                                               |                 |
|                                                         | Make K-diffusion samplers produce same images in a batch as when making a single image                                        |                                               |                 |
|                                                         | Increase coherency by padding from the last comma within n 20 tokens when using more than 75 tokens                           |                                               |                 |
|                                                         | Filter NSFW content                                                                                                    |                                               |                 |
|                                                         | Stop At last layers of CLIP model 2                                                                                           | 2にする                                          |                 |
|                                                         | Allowed categories for random artists selection when using the Roll button                                                    |                                               |                 |
|                                                         | anime black-white c cartoon                                                                                                   |                                               |                 |
|                                                         | digipa-high-impact                                                                                                    |                                               |                 |
|                                                         |                                                                                                    |                                               |                 |

#### 再現の確認

以下のパラメータで生成して添付画像と同じアスカが生成されたら成功。

なお、これが同じ結果でも他の生成結果は異なる場合がある。

#### Prompt:

Stable Diffusion checkpoint

masterpiece, best quality, masterpiece, asuka langley sitting cross legged on a chair

Negative Prompt(NAI のデフォルトでもある):

lowres, bad anatomy, bad hands, text, error, missing fingers, extra digit, fewer digits, cropped, worst quality, low quality, normal quality, jpeg artifacts,signature, watermark, username, blurry, artist name

Sampling Steps:28, Sampling Method:Euler, Width:512 Height:512, CFG Scale:12, Seed: 2870305590

| sterprete, best quality, mas                                                                                                    | sterpiece, asuka langley sitting cross leg   | gged on a chair                   |                                          |                                                                                                    | None                                                                                                    |                                                                                                    | Generate                                                                           |       |
|----------------------------------------------------------------------------------------------------|----------------------------------------------|-----------------------------------|------------------------------------------|----------------------------------------------------------------------------------------------------|----------------------------------------------------------------------------------------------------|----------------------------------------------------------------------------------------------------|------------------------------------------------------------------------------------|-------|
| rres, bad anatomy, bad han<br>ername, blurry, artist name                                                                                                    | ids, text, error, missing fingers, extra dig | git, fewer digits, cropped, worst | quality, low quality, normal q           | uality, jpeg artifacts, signature, wa                                                                           | termark, Style                                                                                              | Apply                                                                                                    | style Create                                                                       | style |
| mpling Steer                                                                                                    |                                              |                                   | 281296                                   |                                                                                                    |                                                                                                    |                                                                                                    |                                                                                    |       |
| mpling steps                                                                                                    |                                              |                                   | 28                                       |                                                                                                    |                                                                                                    |                                                                                                    |                                                                                    |       |
| ) Eulera                                                                                                    | LMS Heun DPM2                                | O DPM2 a O DPM fa                 | ast O DPM adaptive                       |                                                                                                    |                                                                                                    |                                                                                                    |                                                                                    |       |
|                                                                                                    | 2 Karras DPM2 a Karras                       |                                   |                                          |                                                                                                    |                                                                                                    | ATT                                                                                                    |                                                                                    |       |
| dth                                                                                                    |                                              |                                   | 512                                      |                                                                                                    |                                                                                                    |                                                                                                    |                                                                                    |       |
| ight                                                                                                    |                                              |                                   | 512                                      |                                                                                                    |                                                                                                    |                                                                                                    |                                                                                    |       |
|                                                                                                    |                                              | 5                                 | 12x512/23                                | 5                                                                                                    |                                                                                                    |                                                                                                    |                                                                                    |       |
|                                                                                                    |                                              |                                   |                                          |                                                                                                    |                                                                                                    |                                                                                                    |                                                                                    |       |
| Restore faces                                                                                                    | Tiling                                       | Highres                           | i. fix                                   |                                                                                                    |                                                                                                    |                                                                                                    |                                                                                    |       |
| Restore faces                                                                                                    | Tiling                                       | latch size                        |                                          |                                                                                                    |                                                                                                    |                                                                                                    |                                                                                    |       |
| ich count                                                                                                    | 1 Bi                                         | atch size                         | 12にする                                    | 5                                                                                                    |                                                                                                    |                                                                                                    |                                                                                    |       |
| Restore faces                                                                                                    | Tiling                                       | Highres                           | 12にする<br>12                              | 5                                                                                                    |                                                                                                    |                                                                                                    |                                                                                    |       |
| d cost                                                                                                    | I Tiling                                     | Latch size                        | 12/2 7 2<br>12<br>12                     | Save                                                                                                    | Send to img2img                                                                                             | Send to inpaint                                                                                           | Send to extras                                                                     |       |
| d content content cont | Tiling                                       | Latch size                        | 12 (2 7 2<br>12 (2 7 2<br>12<br>12       | Save                                                                                                    | Send to img2img                                                                                             | Send to inpaint                                                                                           | Send to extras                                                                     |       |
| Restore faces<br>ch count<br>3 Scale<br>70305590<br>770305559                                                                                                    | 0にする                                         | Latch size                        | 12 (2 5 2<br>12 (2 5 2<br>12<br>12<br>12 | Save<br>Make Zip when Save?<br>masterpiece, best quali<br>Negative prompt: lowre<br>worst quality, low quality. | Send to img2img ty, masterpiece, asuka langle ts, bad anatomy, bad hands, t ty, normal quality, jpeg artifa | Send to inpaint  stiting cross legged on a ch ext, error, missing fingers, ev ts,signature, watermark, us | Send to extras<br>hair<br>dra digit, fewer digits, cru<br>emame, blurry, artist na | oppo  |

# 最適化について

### VRAM が少ない GPU で動かす方法

・VRAM6GB であれば、webui-user.bat ファイルをメモ帳などで開き、「set COMMANDLINE\_ARGS=」の後ろ に「--medvram」をつける。

・VRAM4GB 以下であれば、--1owvram をつける。モジュールを細かく分割して処理するため、速度は大幅に低 下する。VRAM が多い GPU では無用の長物。

・本末転倒だが、RTX 4090(30 万円)を買おう!あらゆる用途で超弩級の性能を発揮する。

#### 処理速度を改善しつつ VRAM 使用量を減らす方法

Xformers を利用することで、生成速度を最大 30%高速化し、VRAM 消費を 2GB ほど減らせる。

その代わりに CPU の影響が大きくなるかもしれない。

サーバー起動時に表示される Python バージョンが 3.10.x でなければ、以下の手順を実行する。

- 1. ここから Python 3.10.8 をダウンロードする。※3.11 では起動しないので注意
- Webui-user.bat をメモ帳などで開き、「set PYTHON=」の後ろに「C:\Users\ユーザー名 \AppData\Local\Programs\Python\Python310\python.exe」を追加する。
- 3. Stable-diffusion-webui フォルダ直下にある venv フォルダを消去する。
- 4. 下記手順を実行する。

#### すでに 3.10.x である場合

- Webui-user.batをメモ帳などで開き、「set COMMANDLINE\_ARGS=」の後ろに「--xformers」を追加する。
- Webui-user.bat をダブルクリックして Stable Diffusion WebUI サーバーを起動し、必要なもののインストールがされるので、終わるのを待つ。

3. 「To create a public link, set 'share=true' in 'launch()'.」が表示されたら完了。 備考:複数の起動引数を設定したい場合は、引数の後に半角スペースを入れて次の引数を入力する。